# ADMINSITRACION DE COMUNICADOS INTERNOS

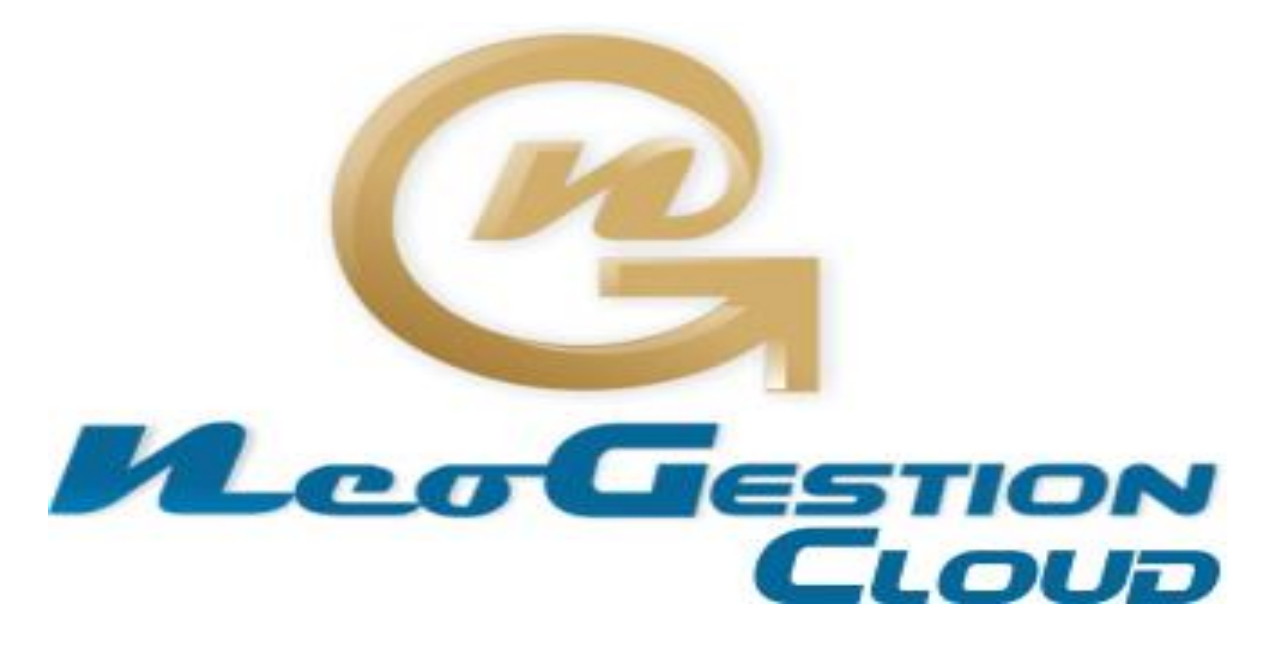

# ASIGNACION DE TAREAS DE GESTION EMPRESARIAL

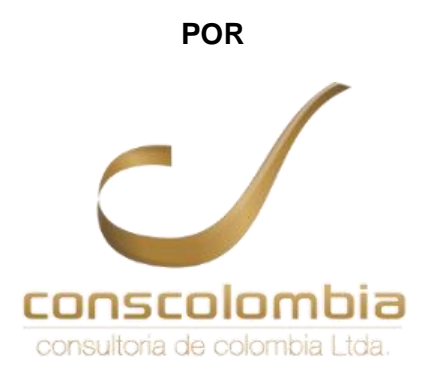

2017

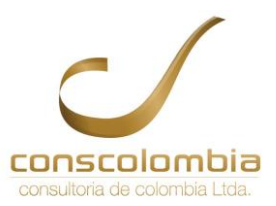

ADMINSITRACIÓN DE COMUNICADOS INTERNOS

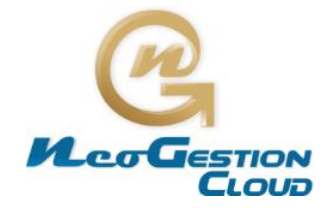

### Tabla de contenido

| COMUNIC | CADOS INTERNOS                                      |
|---------|-----------------------------------------------------|
| 1. ING  | RESO AL MODULO DE COMUNICADOS INTERNOS              |
| 2. ADI  | MINISTRACION DE COMUNICADOS                         |
| 2.1.    | AGREGAR UNA CLASE DE COMUNICADO 4                   |
| 2.2.    | EDITAR, ACTIVAR E INACIVAR UNA CLASE DE COMUNICADO4 |
| 2.2.1.  | Editar nombre de Clase de Comunicado Interno 4      |
| 2.2.2.  | Activar e Inactivar Clase de comunicados5           |
| 3. GEN  | IERAR UN COMUNICADO INTERNO6                        |
| 4. DAI  | R RESPUESTA EN AL COMUNICADO                        |
| 4.1.    | VINCULAR UN EMPLEADO AL COMUNICADO9                 |
| 4.2.    | AGENDAR UNA TAREA ESPECIFICA9                       |
| 4.3.    | CIERRE DE COMUNICADO 11                             |
| 5. BUS  | QUEDA GENERAL DE COMUNICADOS INTERNOS               |

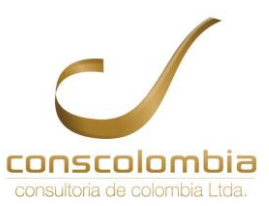

ADMINSITRACIÓN DE COMUNICADOS INTERNOS

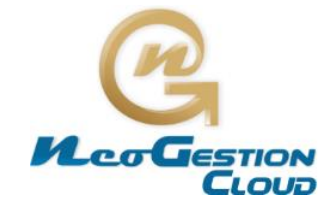

#### **COMUNICADOS INTERNOS**

Son tareas de gestión que requiere otra persona de la empresa. Este módulo permite organizar el trabajo de los empleados y realizar respuestas de gestión, se recomienda reemplazar los correos electrónicos para comunicados internos para mejor seguimiento y continuidad de acuerdo al caso.

#### 1. INGRESO AL MODULO DE COMUNICADOS INTERNOS

se puede ingresar por dos rutas:

- > Por acceso directo: en el menú vertical de la parte izquierda del monitor
- ➢ Dar clic en Menú "Registros" → "Comunicados Interno"

| 🔀 Administración 📄 Documentos                                                                                                    | 🚺 🕯 Registros                                                                                                    |                                                                                           | dicadores 💼 Informe                                                                                                    | s 🛛 👼 Otros Informes | 🔀 Cerrar Sesión |
|----------------------------------------------------------------------------------------------------|----------------------------------------------------------------------------------------------------|-------------------------------------------------------------------------------------------|----------------------------------------------------------------------------------------------------|----------------------|-----------------|
| Comunicado Interno                                                                                                    |                                                                                                    |                                                                                           | Registro                                                                                                    | S                    |                 |
| Correspondencia                                                                                                    | Código                                                                                                    |                                                                                           | C                                                                                                    | ocumento             |                 |
|                                                                                                    | RGG-04_01                                                                                                    | Acta D                                                                                    | e Reunión                                                                                                    |                      |                 |
| Mejoramiento Continuo                                                                                                    | RGC-01_0                                                                                                    | Admin                                                                                     | stración De Proveedores                                                                                                    |                      |                 |
| Novedades de Personal                                                                                                    | RCM-01_0                                                                                                    | Admin                                                                                     | stracion De Clientes                                                                                                    |                      |                 |
| Hoveddues ie'r ersonal                                                                                                    | RGD-01_0                                                                                                    | Admin                                                                                     | stracion De Documentos                                                                                                    |                      |                 |
| Matriz Legal                                                                                                    | RGH-11_0                                                                                                    | Admin                                                                                     | stracion De Empleados                                                                                                    |                      |                 |
|                                                                                                    | RGC-02_0                                                                                                    | Admin                                                                                     | stracion De Productos                                                                                                    |                      |                 |
| Solicitud de Documentos                                                                                                    | RMC-13_0                                                                                                    | Asiste                                                                                    | icia Técnica A Neogestión                                                                                                    |                      |                 |
|                                                                                                    | Kon 0/_0                                                                                                    |                                                                                           |                                                                                                    |                      |                 |
| Por acceso directo                                                                                                    | RGG-03_0                                                                                                    | Comur                                                                                     | nicado Interno                                                                                                    |                      |                 |
| al módulo                                                                                                    | RMC-03_0                                                                                                    | Corres                                                                                    | pondencia                                                                                                    |                      |                 |
| Correspondencia<br>Mejoramien to Continuo<br>Novedades de Personal<br>Matriz Legal<br>Solicitud de Documentos<br>Por acceso directo<br>al módulo | RGG-04_01           RGC-01_0           RCM-01_0           RGD-01_0           RGH-11_0           RGC-02_0           RMC-13_0           RGG-03_0           RMC-03_0 | Acta D<br>Admin<br>Admin<br>Admin<br>Admin<br>Admin<br>Admin<br>Asiste<br>Comur<br>Corres | e Reunión<br>stración De Proveedores<br>stracion De Clientes<br>stracion De Documentos<br>stracion De Empleados<br>stracion De Productos<br>cia Técnica A Neogestión<br>nicado Interno<br>pondencia |                      |                 |

#### 2. ADMINISTRACION DE COMUNICADOS

Únicamente quienes tengan acceso a la administración de Comunicados Internos puede gestionar los cambios requeridos en el módulo.

- > Dar clic en el submenú "Administración"
- > Dar clic en "Clases de Comunicado"

Se remitirá al listado de clase de comunicados Internos

Nota: Las Clases 1, 2, 3 y 4 no son Editables, son Fijas del Sistema

| 🔠 Tareas 🛛 🕅 Registro 👔 Informes 🗐 Indicadores 🔛 Admir | histracion |  |  |  |
|--------------------------------------------------------|------------|--|--|--|
| Administración Comunicado Interno                      |            |  |  |  |
| Seleccione la Opción que desea Administrar             |            |  |  |  |
| General                                                |            |  |  |  |
| Clases de Comunicado                                   |            |  |  |  |

Página 3 de 11

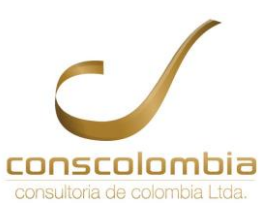

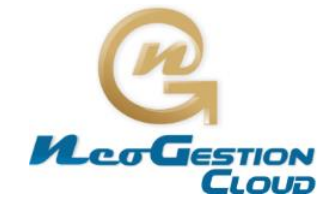

#### 2.1. AGREGAR UNA CLASE DE COMUNICADO

De acuerdo a la necesidad de comunicación y efectividad de gestión, se pueden realizar diversas clases de comunicados, se cual se pueden asociar a los Procesos o Sistema de Gestión que aplique la empresa

- > Dar nombre a la Clase De Comunicado
- > Dar clic en "Agregar"

| Administración de Clases de Comunicado |                                                                    |                                                               |                      |                 |  |  |
|----------------------------------------|--------------------------------------------------------------------|---------------------------------------------------------------|----------------------|-----------------|--|--|
|                                        | Agregar Clase de Comunicado: Lección Aprendida Agregar             |                                                               |                      |                 |  |  |
|                                        | Listado de Clases de Comun<br>Importante: Las Clases 1, 2, 3 y 4 n | c <b>ado 16</b> clases encontra<br>son Editables, son Fijas c | adas.<br>del Sistema |                 |  |  |
| Consecutivo                            | Nc                                                                 | nbre                                                          |                      | Estado <u>(</u> |  |  |
| 1                                      | Actu                                                               | lizacion                                                      |                      | 1               |  |  |
| 2                                      | Ci                                                                 | cular                                                         |                      | 1               |  |  |
| 3                                      | Llamada                                                            | De Atencion                                                   |                      | 1               |  |  |
| 4                                      | Men                                                                | orando                                                        |                      | 1               |  |  |
| 5                                      | Solicitud De                                                       | Mantenimiento                                                 |                      | 1               |  |  |
| 6                                      | Reporte De Actos Y                                                 | Situaciones Inseguras                                         |                      | 1               |  |  |
| 7                                      | Selección \                                                        | Contratación                                                  |                      | 1               |  |  |
| 8                                      | Manej                                                              | De Crisis                                                     |                      | 1               |  |  |
| 9                                      | Solicitud                                                          | De Personal                                                   |                      | 1               |  |  |
| 10                                     | Cambi                                                              | De Cargo                                                      |                      | 1               |  |  |
| 11                                     | C                                                                  | passt                                                         |                      | 1               |  |  |
| 12                                     | Solicitud De D                                                     | cumento Original                                              |                      | 1               |  |  |
| 13                                     | Gestión                                                            | Del Cambio                                                    |                      | 1               |  |  |
| 14                                     | Revisiòn Y Aprob                                                   | ción De Documentos                                            |                      | 1               |  |  |
| 15                                     | Convive                                                            | cia Laboral                                                   |                      | 1               |  |  |
| 16                                     | Lección                                                            | Aprendida                                                     |                      | 1               |  |  |
|                                        | Nombre: Buscar Limpiar Atrás                                       |                                                               |                      |                 |  |  |

### 2.2. EDITAR, ACTIVAR E INACIVAR UNA CLASE DE COMUNICADO

Recordar que las Clases de Comunicados Internos 1, 2, 3 y 4 no son Editables, son Fijas del Sistema.

#### 2.2.1. Editar nombre de Clase de Comunicado Interno

- > Dar clic sobre la clase de comunicado que requiere editar
  - Para este caso se editará el consecutivo Nº 8

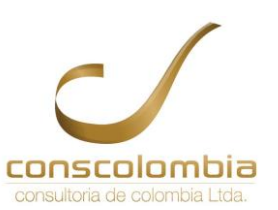

### ADMINSITRACIÓN DE COMUNICADOS INTERNOS

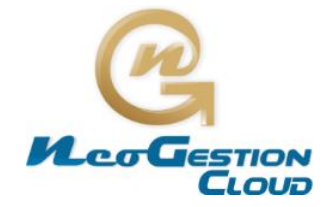

| Consecutivo | Nombre                                   | Estado 🔔 |  |  |
|-------------|------------------------------------------|----------|--|--|
| 1           | Actualizacion                            | 1        |  |  |
| 2           | Circular                                 | 1        |  |  |
| 3           | Llamada De Atencion                      | 1        |  |  |
| 4           | Memorando                                |          |  |  |
| 5           | Solicitud De Mantenimiento               | 1        |  |  |
| 6           | Reporte De Actos Y Situaciones Inseguras | 1        |  |  |
|             |                                          |          |  |  |
| 8           | Manejo De Crisis                         | 1        |  |  |
| <b></b>     | Sonortad Be Fersonal                     |          |  |  |

| Consecutivo | Nombre                                   | Estado <u>A</u> |
|-------------|------------------------------------------|-----------------|
| 1           | Actualizacion                            | 1               |
| 2           | Circular                                 | 1               |
| 3           | Llamada De Atencion                      | 1               |
| 4           | Memorando                                | 1               |
| 5           | Solicitud De Mantenimiento               | 1               |
| 6           | Reporte De Actos Y Situaciones Inseguras | 1               |
|             |                                          |                 |
| 8           | Capacitación y Formación                 | 1               |
|             |                                          |                 |
| 10          | Cambio De Cargo                          | 1               |
| 11          | Copasst                                  | 1               |

#### 2.2.2. Activar e Inactivar Clase de comunicados

En el mismo listado de Clases de Comunicados se puede Activar e Inactivar.

- Dar clic en la columna de "Estado" de la Clase de Comunicado que requiere Activa o Inactivar.
  - 1  $\rightarrow$  Estado Activo
  - $0 \rightarrow$  Estado Inactivo

| Consecutivo | Nombre                                   | Estado 🔔 |
|-------------|------------------------------------------|----------|
| 1           | Actualizacion                            | 1        |
| 2           | Circular                                 | 1        |
| 3           | Llamada De Atencion                      | 1        |
| 4           | Memorando                                | 1        |
| 5           | Solicitud De Mantenimiento               | 0        |
| 6           | Reporte De Actos Y Situaciones Inseguras | 1        |
| 7           | Selección Y Contratación                 | 1        |
| 8           | Capacitación y Formación                 | 1        |

Página 5 de 11

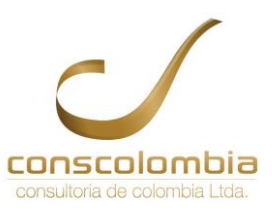

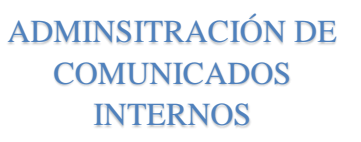

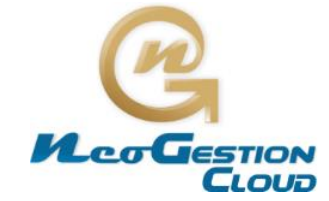

#### 3. GENERAR UN COMUNICADO INTERNO

Para ingresar a generar un Comunicado Interno; este se abre por defecto al inicio del módulo sin importar la ruta de acceso según el numeral 1. Del presente instructivo o por el submenú "**Registro**"

Escoger la "Clase de Comunicado"

- Seleccionar "Para" quienes va dirigido el Comunicado, Se recomienda utilizar los filtros de búsqueda para agilizar la gestión.
  - Se pueden seleccionar por tipo de usuarios, cargos, nombres y/o áreas

|       | Julio Cesar Castillo<br>Pérez                                                      |
|-------|------------------------------------------------------------------------------------|
|       | 🐼 Karina Landazabal Quiroz                                                         |
| Parat | 🗷 Laura Maria Sanabria Rojas                                                       |
| Pala. | 🖉 Laura Nathalia Cabrera                                                           |
|       | Tipo:      Usuarios      No Usuarios      Todos Seleccionar Todos:      Si      No |
|       | Área: ▼ Cargo: ▼ Grupo:                                                            |
|       | ▼ Nombre: Limpiar                                                                  |

- > Describir las "Características" del comunicado
  - ¿Requiere respuesta? Si o No
  - ¿Si es Urgente? Si o No
- si requiere respuesta debe establecer "Fecha Límite de Respuesta" del calendario automático del sistema si no requiere respuesta no se activará el calendario

| Características:           | Requiere Resp | uest       | a? Si |      | lo 🔘   | I     | Es UI | rgent | te?S | i 🔍 No 🖲 |
|----------------------------|---------------|------------|-------|------|--------|-------|-------|-------|------|----------|
| Fecha límite de respuesta: | 2017-12-21    |            | ł     |      |        |       |       |       |      |          |
| Acunto                     |               | ?          |       | Dici | emb    | re, 2 | 017   |       | ×    |          |
| Asunto.                    |               | - <b>«</b> | × .   |      | H      | oy    |       | ->    | »    |          |
|                            |               | Sm         | Lun   | Mar  | Mie    | Jue   | Vie   | Sab   | Dom  |          |
|                            |               | 48         |       |      |        |       | 1     | 2     | 3    | iuntos   |
|                            |               | 49         | 4     | 5    | 6      | 7     | 8     | 9     | 10   | juntos   |
|                            |               | 50         | 11    | 12   | 13     | 14    | 15    | 16    | 17   |          |
|                            |               | 51         | 18    | 19   | 20     | 21    | 22    | 23    | 24   |          |
| Descrinción                |               | 52         | 25    | 26   | 27     | 28    | 29    | 30    | 31   |          |
| Descripcion:               |               |            |       | Se   | leccio | ne fe | cha   |       |      |          |

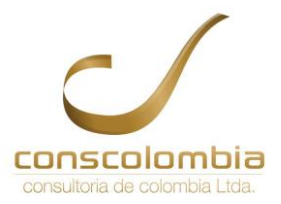

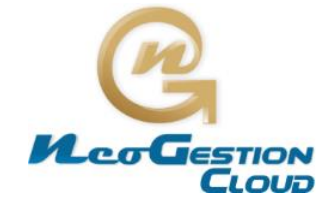

- Describir el asunto del comunicado; debe tener coherencia con la clase de comunicado seleccionado
- > Dar clic en "Adjuntar" para agregar algún (os) archivos
- > Describir detalladamente el comunicado a informar o solicitar
- Si requiere dar conocimiento del comunicado a otra persona sin generar tarea, algún no usuario del sistema, proveedores y/o clientes puede seleccionar el tipo de correo electrónico
- > Dar clic en "Enviar" para emitir el comunicado

| Asunto:      | Cronograma de Gestión Ambiental                                                   | Adjuntar Archivos                                                                                                    |  |  |  |  |
|--------------|-----------------------------------------------------------------------------------|----------------------------------------------------------------------------------------------------|--|--|--|--|
|              | Adjuntar                                                                          | Indexchare un Archives         Edecidere milité         CIDIDOGRAMAETITALs : Eliminar           Soleccione un Archives         Edecidere archive soleccionado Eliminar           Soleccione un Archives         Edecidere archive soleccionado Eliminar           Federación un Archives         Edecidere archive soleccionado Eliminar           Federación archive archive soleccionado Eliminar         Edecidere archive soleccionado Eliminar |  |  |  |  |
|              | Documentos<br>Cronograma Sistema Gestion Manejo Ambie                             | Agreger: Statist Adjuntes                                                                                                    |  |  |  |  |
|              | cordial saludo                                                                    | Notifies         Type         Lensities           Orussigning Sidem 2 called Flands         application vid appendimentation         20018         Bindian           Antibiotida call         application vid appendimentation         20018         Bindian                                                                                                    |  |  |  |  |
| Descripción: | Se solicita Revisión y Aprobación en el cronograma de Gestión Manejo<br>Ambiental |                                                                                                    |  |  |  |  |
| Conia a      | Institucionales - Personales - Proveedores - Clientes                             |                                                                                                    |  |  |  |  |
| Contactos:   | gerencia@neogestion.co,                                                           | h                                                                                                    |  |  |  |  |
| Enviar       |                                                                                   |                                                                                                    |  |  |  |  |

En general se emite la siguiente ficha el cual se espera respuesta del comunicado

| 🧾 Tareas 🛛 🕅 Regist                                                            | ro 🛐 Informes 🗊 Indicadores 🔛 Administracion                                                                      |  |  |  |  |  |  |  |
|--------------------------------------------------------------------------------|----------------------------------------------------------------------------------------------------|--|--|--|--|--|--|--|
|                                                                                |                                                                                                    |  |  |  |  |  |  |  |
|                                                                                | Comunicado Interno Cod: RGG-03_0                                                                                  |  |  |  |  |  |  |  |
|                                                                                |                                                                                                    |  |  |  |  |  |  |  |
|                                                                                |                                                                                                    |  |  |  |  |  |  |  |
| Comunicado:                                                                    | 98 Estado: Abierto Fecha limite respuesta: 2017-12-21 🚔 🚔                                                         |  |  |  |  |  |  |  |
| Clase de Comunicado:                                                           | Revisión Y Aprobación De Documentos Enviado el: 2017-12-20 09:19:30                                               |  |  |  |  |  |  |  |
| De:                                                                            | Gerardo Antonio Gutierrez Orduz [0]                                                                               |  |  |  |  |  |  |  |
| Para:                                                                          | Fabio Martinez Soto [0]         Para:       Karina Landazabal Quiroz [0]         María Angélica Esparza Prado [0] |  |  |  |  |  |  |  |
| Asunto:                                                                        | Asunto: Cronograma De Gestión Ambiental                                                                           |  |  |  |  |  |  |  |
| 📶 Adjuntos:                                                                    | Adjuntos: Cronograma Sistema Gestion Manejo Ambiental.xlsx                                                        |  |  |  |  |  |  |  |
| Descripción                                                                    |                                                                                                    |  |  |  |  |  |  |  |
| cordial saludo                                                                 |                                                                                                    |  |  |  |  |  |  |  |
| Se solicita Revisión y Aprobación en el cronograma de Gestión Manejo Ambiental |                                                                                                    |  |  |  |  |  |  |  |
| Copia a Contactos:                                                             | gerencia@neogestion.co,                                                                                           |  |  |  |  |  |  |  |

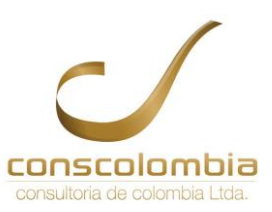

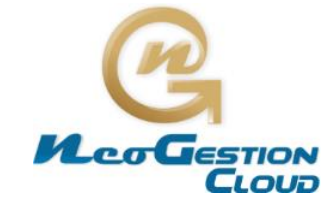

#### 4. DAR RESPUESTA EN AL COMUNICADO

Quienes se vinculen al comunicado deben revisar el listado de tareas pendientes o ingresar por acceso directo.

- > Dar clic en submenú "Tareas" del módulo
- > Dar Clic sobre el Consecutivo del Comunicado que desea ver y/o dar respuesta

| 🏢 Tareas 🛛 🕅 Regi                                                                                                    | stro |                            | Inforn                                   | nes 🚦                                        | 🔰 Indi                                | cadores                                                                                                    |                         |          |      |  |
|----------------------------------------------------------------------------------------------------|------|----------------------------|------------------------------------------|----------------------------------------------|---------------------------------------|----------------------------------------------------------------------------------------------------|-------------------------|----------|------|--|
| Comunicado Interno                                                                                                    |      |                            |                                          |                                              |                                       |                                                                                                    |                         |          |      |  |
| Tareas Pendientes **** Filtro ***** Palabra clave:                                                                                                    |      | Listado                    | o de Comunic                             | ados 2 Com                                   | nunicados enc                         | ontrados. Haga Clic sobre el Consecutivo del Com                                                                                                    | unicado qu              | ue desea | ver. |  |
| <ul> <li>Distinguir mayúsculas<br/>y minúsculas</li> <li>Buscar Restaurar</li> </ul>                                                                                        | Id   | Fecha                      | De                                       | Clase                                        | Asunto                                | Descripcion                                                                                                    | Fecha<br>Limite<br>Rta. | Estado   | Rtas |  |
| Expandir tareas                                                                                                    | 98   | 2017-<br>12-20<br>09:19:30 | Gerardo<br>Antonio<br>Gutierrez<br>Orduz | Revisiòn Y<br>Aprobación<br>De<br>Documentos | Cronograma<br>de Gestión<br>Ambiental | cordial saludo<br>Se solicita Revisión y Aprobación en el<br>cronograma de Gestión Manejo Ambiental                                                                                                    | 2017-<br>12-21          | Abierto  | 0    |  |
| Comunicado Int       9         Comunicado Interno       1 <ul> <li>Identificación</li> <li>Matriz Legal</li> <li>Programa De Cap</li> <li>E Documentos Asignados</li> </ul> | 8    | 2015-<br>08-26<br>17:55:09 | Capacitación<br>Capacitación             | Circular                                     | Jornada de<br>capacitación            | Cordial saludo,<br>Se informa a todo el personal que el día 29 de<br>agosto a las 08:00 horas de la mañana se<br>dictará una capacitación por parte de la ARL<br>sobre hábitos saludables en el trabajo.<br>La asistencia es de obligatorio cumplimiento.<br>Gracias | 2015-<br>08-28          | Abierto  | 7    |  |

- > Describir la respuesta acorde al comunicado
- > Dar clic en "Adjuntar" si requiere subir un archivo al comunicado
- > Dar clic en "Enviar" para generar la respuesta

| Karina Landazabal Quiroz debe dar Respuesta al Comunicado                                                                                                    |                                            |  |  |  |  |  |
|----------------------------------------------------------------------------------------------------|--------------------------------------------|--|--|--|--|--|
| Para:                                                                                                    | Karina Landazabal Quiroz Vincular empleado |  |  |  |  |  |
| Respuesta: Cordial saludo.<br>Se revisa el <u>Cronograma</u> Sistema Gestión Manejo Ambiental el cual se modifica la periodicidad de la recolección de aceites y grasas |                                            |  |  |  |  |  |
| Copia a<br>Contactos:                                                                                                    | Copia a<br>Contactos:                      |  |  |  |  |  |
| Adjuntar                                                                                                    |                                            |  |  |  |  |  |
| Documentos Adjuntos<br>Cronograma Sistema Gestion Manejo Ambiental.xlsx                                                                                                 |                                            |  |  |  |  |  |
| Enviar                                                                                                    |                                            |  |  |  |  |  |

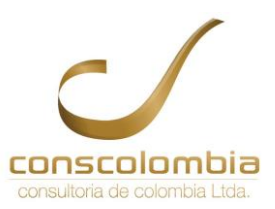

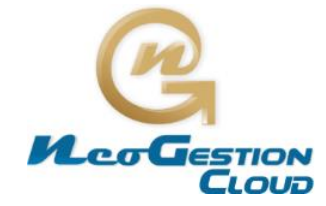

#### 4.1. VINCULAR UN EMPLEADO AL COMUNICADO.

NeoGestión permite vincular empleados al comunicado en caso de requerirse

- > Primero se debe **describir la "Respuesta"** acorde al comunicado
- > Dar clic en "Vincular Empleado"
- > Seleccionar los empleados que se requieren vincular dar clic en "Actualizar"
- > Dar clic en "Adjuntar" si requiere subir un archivo al comunicado
- > Dar clic en "Enviar" para generar la respuesta y vincular al empleado

| María Angélica Esparza Prado debe dar Respuesta al Comunicado |                                                         |                               |                                     |  |  |  |
|---------------------------------------------------------------|---------------------------------------------------------|-------------------------------|-------------------------------------|--|--|--|
| Para:                                                         | María Angélica Esparza Prado                            | ado                           |                                     |  |  |  |
| Respuesta:                                                    | Se vinculan los encargado de la organización de rutas   |                               |                                     |  |  |  |
| Copia a                                                       | a Institucionales - Personales - Proveedores - Clientes |                               |                                     |  |  |  |
| Contactor                                                     |                                                         | Usuarios a Seleccionar        |                                     |  |  |  |
| contactos.                                                    |                                                         | Disserviceia ferenciacia      | C brego Prueba                      |  |  |  |
|                                                               |                                                         | Empleado De Pruebas Dos       | Erika Biyaro Onimpa                 |  |  |  |
|                                                               |                                                         | Frutas Frutas Limpias         | Exadadia Faidadra Ebixcaida Faxiaia |  |  |  |
|                                                               | A discussion                                            | Garcia Vega                   | Gerardo Antonio Gutierrez Orduz     |  |  |  |
|                                                               | Adjuntar                                                | Humberto Hurtado Rincon       | Humberto Hurtado Rincon             |  |  |  |
|                                                               |                                                         | Invitado Sotware Neogestion 1 | Jessica Juliana Camacho Garavito    |  |  |  |
|                                                               |                                                         | Jesus Barrios                 | Johana Pabon                        |  |  |  |
|                                                               | Documentos Adi                                          | John Rivera Opl               | José Luis Pérez Garcia              |  |  |  |
|                                                               | Documentos Auj                                          | Juan Edilberto Pardo Otálora  | Juan Esteban Perez Soso             |  |  |  |
|                                                               | Julio Cesar Castillo Pérez                              |                               |                                     |  |  |  |
|                                                               |                                                         | Juun Esteban Perez Soso       | Karina Landazabal Quiroz            |  |  |  |
|                                                               |                                                         | Laura Maria Sanabria Rojas    | Laura Nathalia Cabrera Pardo        |  |  |  |
| Laura Rocio Florez Blanco     Umpiador Umpio Prutas Frutas    |                                                         |                               |                                     |  |  |  |
| E Davis pr                                                    |                                                         |                               |                                     |  |  |  |
|                                                               |                                                         |                               |                                     |  |  |  |

#### 4.2. AGENDAR UNA TAREA ESPECIFICA.

Permite realizar recordatorio para ejecutar una actividad de acuerdo a un comunicado específico a quienes se les haya asignado la tarea

- > Dar clic en el botón "Agendar" del comunicado en cuestión
- > Diligenciar hora y fecha de inicio y fin
- > Describir el "Asunto" a tratar o gestionar
- > Describir una "Ubicación" en caso de tratarse de una reunión
- > Desplegar la cinta de opciones y escoge el "Tipo de Actividad"
- > Seleccionar tiempo de "Aviso" para el recordatorio de la actividad
- > Dar clic en "Agendar" para emitir el aviso

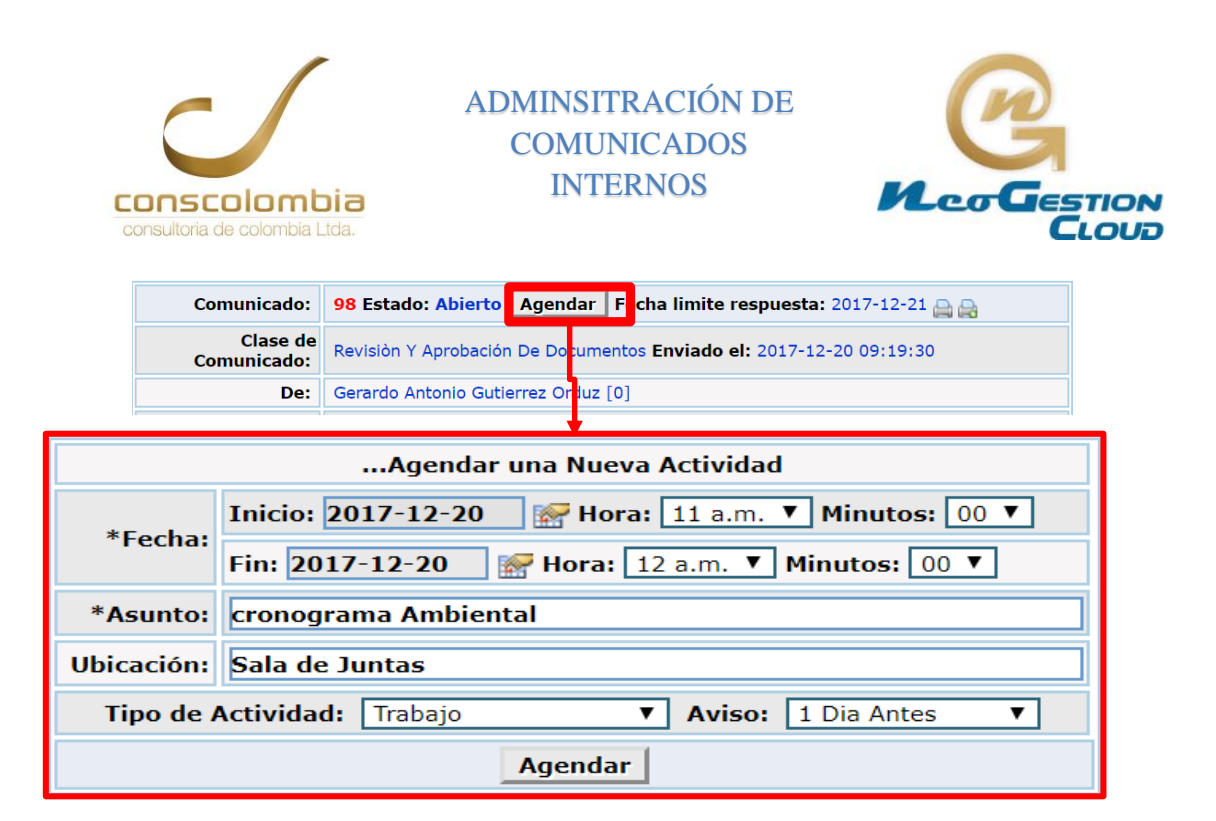

> Si requiere ver citaciones pendientes puede utilizar los filtros de búsqueda

| << < December de 2017 >>> |     |     |     |     |     |     |  |
|---------------------------|-----|-----|-----|-----|-----|-----|--|
| Dom                       | Lun | Mar | Mie | Jue | Vie | Sab |  |
|                           |     |     |     |     | 1   | 2   |  |
| 3                         | 4   | 5   | 6   | 7   | 8   | 9   |  |
| 10                        | 11  | 12  | 13  | 14  | 15  | 16  |  |
| 17                        | 18  | 19  | 20  | 21  | 22  | 23  |  |
| 24                        | 25  | 26  | 27  | 28  | 29  | 30  |  |
| 31                        |     |     |     |     |     |     |  |

- Seleccionar el día exacto a verificar en el calendario o
- Seleccionar un rango de tiempo determinado

| Citas Fecha de Inicio mayor que 2016-12-01 Fecha de Cierre menor que 2017-12-20                                         |  |  |  |  |  |  |
|----------------------------------------------------------------------------------------------------|--|--|--|--|--|--|
| Del 2017-12-15 10:00:00 al 2017-12-15 12:00:00 Reunion de Trabajo: C O P A S S T                                        |  |  |  |  |  |  |
| Del 2017-12-15 10:30:00 al 2017-12-15 12:30:00 Reunion de Trabajo: S. G. C Revisión Por La Dirección                    |  |  |  |  |  |  |
|                                                                                                    |  |  |  |  |  |  |
| Criterios de Búsqueda                                                                                                   |  |  |  |  |  |  |
| Fecha: Entre el 2016-12-01       seleccionar       y 2017-12-20         seleccionar       seleccionar       seleccionar |  |  |  |  |  |  |
| Buscar Limpiar                                                                                                    |  |  |  |  |  |  |

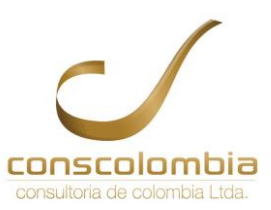

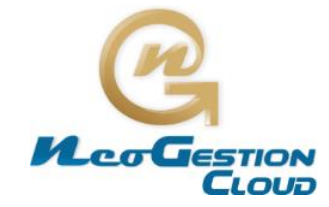

#### 4.3. **CIERRE DE COMUNICADO**

Únicamente quien emite el comunicado, es quien lo puede cerrar el comunicado o seguir respondiendo hasta que se gestione a satisfacción la solicitud

- > Dar clic en "Responder y Cerrar" si va a dar ultima respuesta de cierre.
- > Dar clic en "Cerrar" si no va dar más respuestas y las tareas se ha gestionado a satisfacción

| Gerardo Antonio Gutierrez Orduz debe Revisar el Comunicado y decidir si Responde y/o Cierra |                                                                                                    |  |  |  |  |  |  |
|---------------------------------------------------------------------------------------------|----------------------------------------------------------------------------------------------------|--|--|--|--|--|--|
| Para:                                                                                       | Gerardo Antonio Gutierrez Orduz Vincular empleado                                                                         |  |  |  |  |  |  |
| Respuesta:                                                                                  | Se aprueba el cronograma el cual se integrará al Sistema de Gestión<br>del Manejo Ambiental con código <u>AMB</u> -FOR-02 |  |  |  |  |  |  |
|                                                                                             | Institucionales - Personales - Proveedores - Clientes                                                                     |  |  |  |  |  |  |
| Copia a Contactos:                                                                          |                                                                                                    |  |  |  |  |  |  |
| Adjuntar                                                                                    |                                                                                                    |  |  |  |  |  |  |
| Documentos Adjuntos<br>Amb-for-02 Cronograma Sistema Gestion Manejo Ambiental.xlsx          |                                                                                                    |  |  |  |  |  |  |
|                                                                                             |                                                                                                    |  |  |  |  |  |  |
|                                                                                             | Responder Responder y Cerrar Cerrar                                                                                       |  |  |  |  |  |  |

#### 5. BUSQUEDA GENERAL DE COMUNICADOS INTERNOS

NeoGestión permite encontrar de manera eficaz los comunicados generados durante la ejecución del software en la empresa.

- Dar clic en el submenú "Informes"
- Utilizar los filtros de búsqueda para agilizar la gestión

Se pueden filtrar por

- clases de comunicados, o el estado \_
- Alguna palabra escrita en el Asunto -
- Quien lo remite o quien lo envía o un rango de fecha determinado

> Dar clic sobre el Consecutivo del Comunicado que desea ver.

| 🏢 Tareas 🛛 🕅 Registro 👔 I                   | nformes     | 🛃 Administracion |       |  |  |  |
|---------------------------------------------|-------------|------------------|-------|--|--|--|
| Informe de Comunicado Interno Cod: RGG-03_0 |             |                  |       |  |  |  |
| Criterios de Búsqueda                       |             |                  |       |  |  |  |
| Seleccione el Comunicado:                   | Clase:      | ▼ Pala           | bra:  |  |  |  |
| Recibidos de:                               | Enviados a: | ▼ Esta           | do: 🔽 |  |  |  |
| Realizados entre el: Escoger y el: Escoger  |             |                  |       |  |  |  |
| Buscar Limpiar                              |             |                  |       |  |  |  |

Página 11 de 11